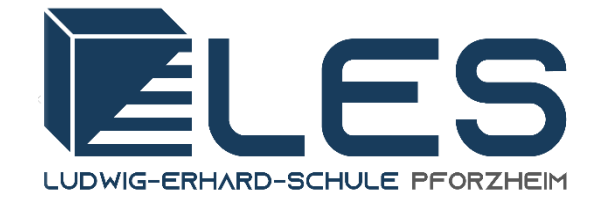

# <u>Handbuch</u>

# **Elektronisches Klassenbuch WebUntis**

für Ausbildungsbetriebe

erstellt von:Markus Lippsüberarbeitet vonDr. Johannes Stärk (Schuladministrator)letzte Aktualisierung:19. Februar 2021

# Inhaltsverzeichnis

| 1 | Erre | Erreichbarkeit des Klassenbuches |                        |   |  |  |  |  |  |
|---|------|----------------------------------|------------------------|---|--|--|--|--|--|
|   | 1.1  | .1 Serverlösung                  |                        |   |  |  |  |  |  |
|   | 1.2  | Applikation für das Smartphone   |                        |   |  |  |  |  |  |
| 2 | Ann  | nelde                            | en und Oberfläche      | 4 |  |  |  |  |  |
|   | 2.1  | Logi                             | in                     | 4 |  |  |  |  |  |
|   | 2.2  | Die                              | Reiter                 | 4 |  |  |  |  |  |
|   | 2.2. | 1                                | Heute                  | 4 |  |  |  |  |  |
|   | 2.2. | 2                                | Stundenplan            | 5 |  |  |  |  |  |
|   | 2.2. | 3                                | Meine Daten            | 6 |  |  |  |  |  |
|   | 2.3  | Eins                             | stellungen rechts oben | 6 |  |  |  |  |  |
|   | 2.3. | 1                                | Profil                 | 6 |  |  |  |  |  |
|   | 2.3. | 2                                | Auszubildende          | 6 |  |  |  |  |  |
| 3 | Арр  | Applikation                      |                        |   |  |  |  |  |  |
| 4 | Kon  | Kontaktmöglichkeit               |                        |   |  |  |  |  |  |

### Hinweis:

Zur besseren Lesbarkeit wird nur die männliche Schreibform verwendet.

# 1 Erreichbarkeit des Klassenbuches

Das elektronische Klassenbuch kann über einen Web-Server oder über eine App-Anbindung erreicht werden. Für einen erfolgreichen Login benötigt man Zugangsdaten.

#### 1.1 Serverlösung

Der WebUntis-Server der Ludwig-Erhard-Schule ist über die Adresse:

https://mese.webuntis.com/WebUntis/?school=Ludwig-Erhard-Schule%20Pforzheim#main erreichbar. Sollte der Schulname nicht vorbelegt sein, lautet dieser:

#### Ludwig-Erhard-Schule Pforzheim

Im anschließenden Dialogfenster sind der Benutzername und das Passwort anzugeben.

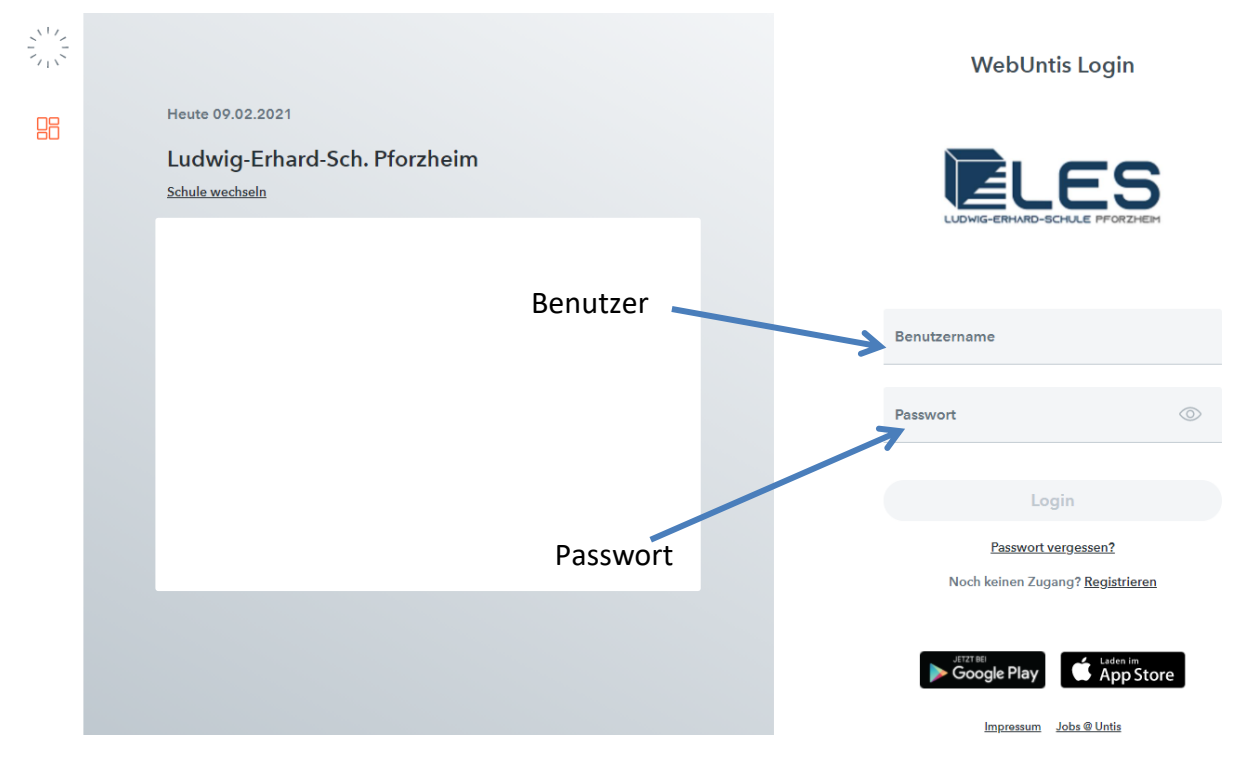

Abbildung 1: Anmeldemaske

#### 1.2 Applikation für das Smartphone

Für die Betriebssysteme Android, iOS und WindowsPhone wurde jeweils eine App entwickelt, die ständig verbessert und fortgeführt wird. Die ausführliche Anleitung finden Sie im Kapitel Applikation auf Seite 7.

# 2 Anmelden und Oberfläche

#### 2.1 Login

Den Benutzernamen sowie das Initialpasswort erhalten Sie per E-Mail. Sie sollten das Passwort schnellstmöglich ändern. (Vgl. 2.3.1 Profil)

Nach der Anmeldung befindet man sich auf der Start-Oberfläche.

|      |                                                                                                    |                                                                                |                                                                  |                                  |                                 | Alle                                                   | Abmelden ) WebUntis |
|------|----------------------------------------------------------------------------------------------------|--------------------------------------------------------------------------------|------------------------------------------------------------------|----------------------------------|---------------------------------|--------------------------------------------------------|---------------------|
| 🚯 He | eute 09.0                                                                                                    | 02.2021                                                                        |                                                                  |                                  |                                 |                                                        | 1                   |
|      | <ul> <li>Info</li> <li>Letzte</li> <li>Letzte</li> <li>Sie ha</li> </ul>                                                                                                    | Anmeldung:09.02.202<br>Planaktualisierung a<br>ben keine E-Mail in il          | 21 07:34<br>us Untis:09.02.2021 07:09<br>hrem Profil hinterlegt. |                                  |                                 | [편] Heutige Nachrichten 최<br>Achtung Online-Unterricht | ^                   |
|      | <ul> <li>Heutiç</li> <li>Heutiç</li></ul> | ger Stundenplan           Std.           2 - 3           3 - 4           4 - 5 | 09:00 - 09:45<br>09:50 - 10:35<br>10:55 - 11:40                  | Fach<br>LBT_3<br>WIKOMP<br>LBT_1 | Raum<br>A3.06<br>A3.06<br>A3.06 |                                                        |                     |

Abbildung 2: Startoberfläche

Auf der Startseite sehen Sie den aktuellen Stundenplan ihres Auszubildenden. Sollten Sie mehrere Auszubildende haben, können Sie diese rechts oben einzeln auswählen. Des Weiteren werden grundsätzliche Informationen und aktuelle Tagesnachrichten angezeigt.

#### 2.2 Die Reiter

Die Navigationsleiste im linken Bereich besteht neben dem "Heute-Button" aus den Reitern "Stundenplan" und "Meine Daten".

## 2.2.1 Heute 🚯

Über Heute gelangt man zur Startoberfläche zurück.

# 2.2.2 Stundenplan

ist/war.

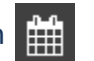

Links oben können Sie einstellen, ob Sie Sie den Stundenplan der jeweiligen Klasse Ihrer Auszubildenden (1) oder den Stundenplan des Auszubildenden (2) direkt anschauen wollen. Im Drop-down-Menü (3) müssen Sie dann noch die entsprechende Auswahl treffen. Möchten Sie ein bestimmtes Datum sehen, können Sie dies rechts davon auswählen (4). Grundsätzlich können Sie den Stundenplan rückwirkend bis zum Schuljahresbeginn betrachten und maximal vier Wochen in die Zukunft.

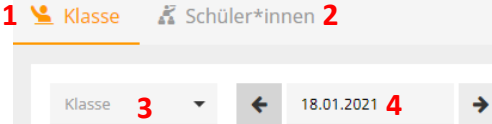

Je nach Auswahl unterscheiden sich die Ansichten. Wenn die Klasse geteilt ist bspw. Unterricht im DV-Raum hat, sehen Sie nur bei der Schüleransicht, ob der Auszubildende betroffen

| 08.00<br>09.00 |  | 08:10 | GK<br>GK.A.A               | A  | A3.06       | 08:55 |                             |                                 |               |                        |                |
|----------------|--|-------|----------------------------|----|-------------|-------|-----------------------------|---------------------------------|---------------|------------------------|----------------|
| 09.00<br>10.00 |  | 09:00 | LBT,3<br>LBT,3,G1MF2,Ha,A  | На | BA<br>A3.06 | 09:45 |                             |                                 |               |                        |                |
| 10.00          |  | 09:50 | WIKOMP<br>WIKOMP_G1MF2_NLA | N  | A3.06       | 10:35 |                             |                                 |               |                        |                |
| 11:00          |  | 10:55 | LBT_1<br>LBT_1_G1MF2_NLA   | N  | PO<br>A3.06 |       |                             |                                 |               |                        |                |
| 12:00          |  | 11:45 | D<br>D_G1MF2_Su_A          | Su | A3.06       | 11:40 |                             |                                 |               |                        |                |
| 12:00          |  |       |                            |    |             | 12:30 | 12:35                       | LBT,2<br>BT,2,G1MF2,N,A         | Ni            | AW<br>A3.06            |                |
| 13.00<br>14.00 |  |       |                            |    |             |       | 13:35                       | REV<br>REV_G1MF2_Pa_A           |               | A3.06                  | 12             |
| 14:00          |  |       |                            |    |             |       | 14:25                       | LBT,3<br>BT,3,G1MF2,Ha,A        | Pa            | KA BA 2te Gru<br>A3.06 | 14<br>ppe      |
| 5:00<br>6:00   |  |       |                            |    |             |       | 15:20                       | LBT_3<br>BT_3_G1MF2_Ha_A        | Ha            | BA<br>A3.06            | 15             |
| .00            |  |       |                            |    |             |       | 16:10<br>LBP_1<br>LBP_1_G1N | I KA KA N<br>IF2,05 A0.12<br>05 | 16:10<br>LBP, | LBP,2<br>,2,G1MF2,NLA  | PO/TV<br>A1.05 |

Abbildung 3: Klassenstundenplan

| Farbenlehre: | orange | - normaler Unterricht                 |
|--------------|--------|---------------------------------------|
|              | lila   | - Vertretung oder Sonderveranstaltung |
|              | grau   | - Entfall                             |
|              | gelb   | - Klassenarbeit / Prüfung             |

# 2.2.3 Meine Daten 🛄

Im Bereich "Meine Daten" können je Auszubildende die Abwesenheiten und die Klassenbucheinträge betrachtet werden.

In einer ersten Übersicht werden offene Abwesenheiten des Schuljahrs sowie Klassenbucheinträge im aktuellen Monat angezeigt. Durch klicken auf die jeweilige Überschrift erreichen Sie das Untermenü.

Content Abwesenheiten Schuljahr

Der Reiter "Meine Abwesenheiten" zeigt alle Abwesenheiten des Auszubildenden im Schuljahr sowie den jeweiligen Status

III Klassenbucheinträge Aktueller Monat

#### 2.3 Einstellungen

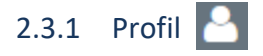

Die Einstellungen zum Profil finden Sie rechts oben. Unter Profil sollten Sie zuerst Ihre E-Mail-Adresse eintragen, damit Nachrichten, welche über das WebUntis System versendet werden auch zusätzlich an Ihre E-Mail-Adresse weitergeleitet werden. Außerdem haben Sie so die Möglichkeit, sich Ihr Passwort zusenden zu lassen.

Im Bereich Profil können Sie des Weiteren Ihr Passwort ändern.

Für den Zugriff über die App müssen Sie dies im Klassenbuch genehmigen. Zur Authentifizierung können Sie den QR-Code abscannen. Gehen Sie hierzu auf den Reiter "Freigaben" und aktivieren Sie "Zugriff über Untis Mobile". Anschließend können Sie die App installieren, um den Stundenplan auch über das Handy zu sehen.

#### 2.3.2 Auszubildende

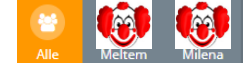

Wenn in Ihren Unternehmen / Ihrer Praxis mehrere Auszubildende an unserer Schule sind, werden diese entweder einzeln rechts oben mit Namen dargestellt oder es ist ein "Alle" Button mit Pfeil nach unten vorhanden. Dies ist abhängig von der Anzahl der Auszubildenden.

# 3 Applikation

Möchten Sie mit dem Smartphone Zugriff auf den Stundenplan der Auszubildenden haben, können Sie sich über die gängigen App-Stores die "Untis"-App herunterladen.

Für die Einrichtung müssen Sie zuvor in Ihrem Profil über die Weboberfläche, der App die Berechtigung erteilen, Zugriff zu erhalten. Lesen Sie hierzu Abschnitt 2.3.1.

Anschließend öffnen Sie die Untis App auf Ihrem mobilen Gerät. Bei der erstmaligen Verwendung erwartet die App diverse Angaben. Zur Erleichterung können Sie aber einfach auf QR-Code abscannen gehen und kopieren die Informationen vom PC direkt auf ihr mobiles Endgerät.

Abschließend haben Sie Zugriff auf die jeweiligen Stundenpläne der Schüler. Für die Ansicht der Fehlzeiten müssen Sie aber weiterhin sich über die Weboberfläche anmelden.

# 4 Kontaktmöglichkeit

Sollten Sie Schwierigkeiten mit dem Zugang oder der Bedienung haben, können Sie sich gerne per Email an <u>les.stundenplan@pforzheim.de</u> wenden. Alternativ können Sie auch die Rufnummer 07231-39 1379 anrufen.

Gerne können Sie uns Rückmeldungen hinsichtlich WebUntis geben. Soweit es in unserem Einflussbereich liegt, nehmen wir gerne Tipps zur Verbesserung auf oder leiten diese an den Softwarehersteller weiter.

Bitte beachten Sie auch, dass der Hersteller regelmäßig Veränderungen an der Weboberfläche vornehmen wird, auf die wir keinen Einfluss haben.